【もくじ】 ★既にアカウントをお持ちのチームは(1)(2)の手順は不要です。(3)からエントリー手続きを始めてください。

★会員登録がまだのチーム

- $\Rightarrow$  (1) Meetseven web entry RIVERSTA (<u>https://riversta.meet7.org/web\_entry/menu.cgi</u>)  $\land \mathcal{P} / \mathcal{T}$ 
  - (2)「申請フォーム(団体)はこちら」から≪会員登録≫を行う。
- (3) 再度Meetseven web entry RIVERSTA(<u>https://riversta.meet7.org/web\_entry/menu.cgi</u>) ヘアクセスし、 《参加選手登録》を行う。
- (4) 《参加チーム登録》《走行区間登録》 を行う。
- (5) 11月24日以前に《参加子一ム変更》《走行区間変更》を行う場合
- (6) 11月25日以降に《参加チーム変更》《走行区間変更》を行う場合

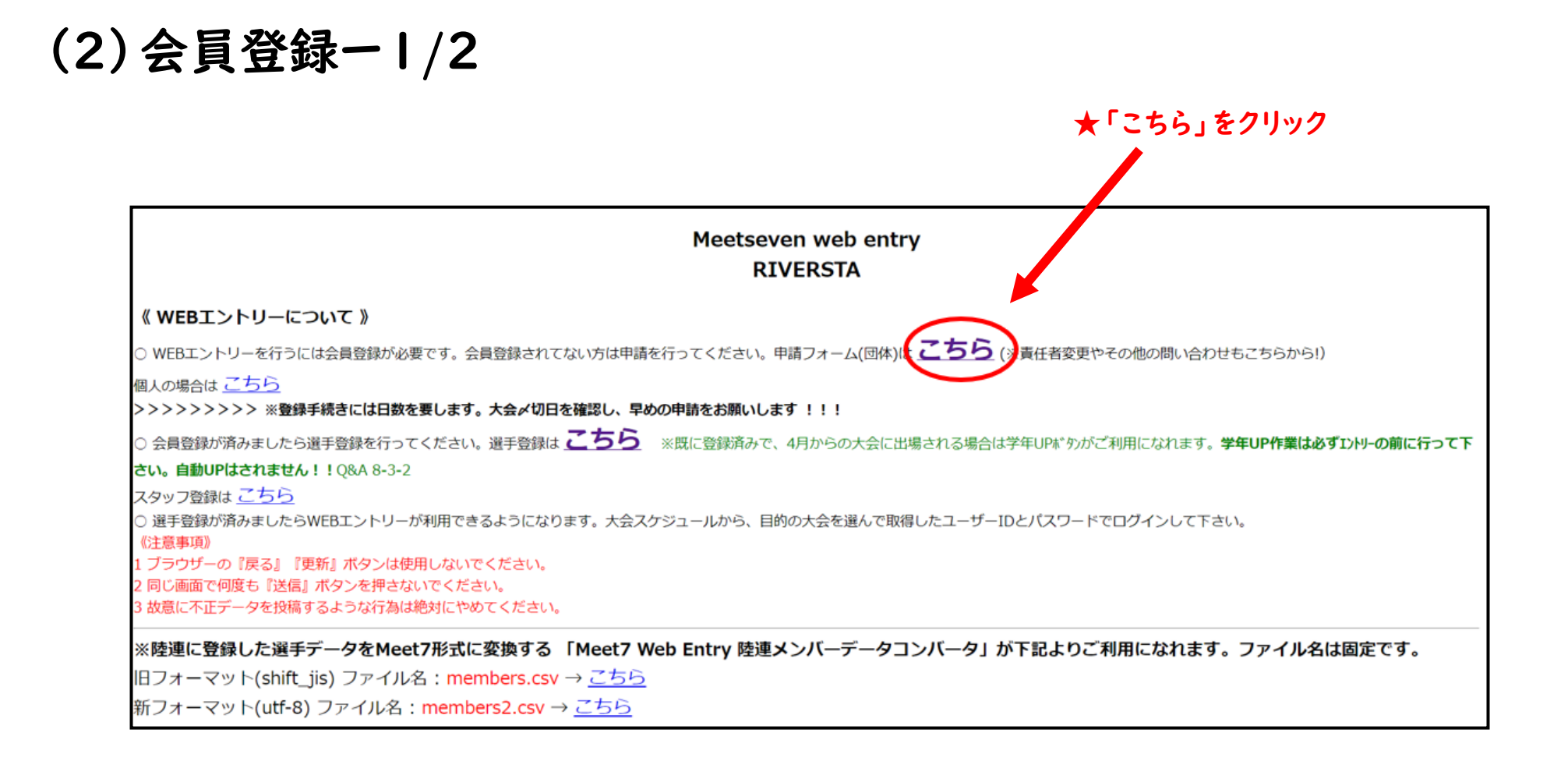

(2)会員登録-2/2

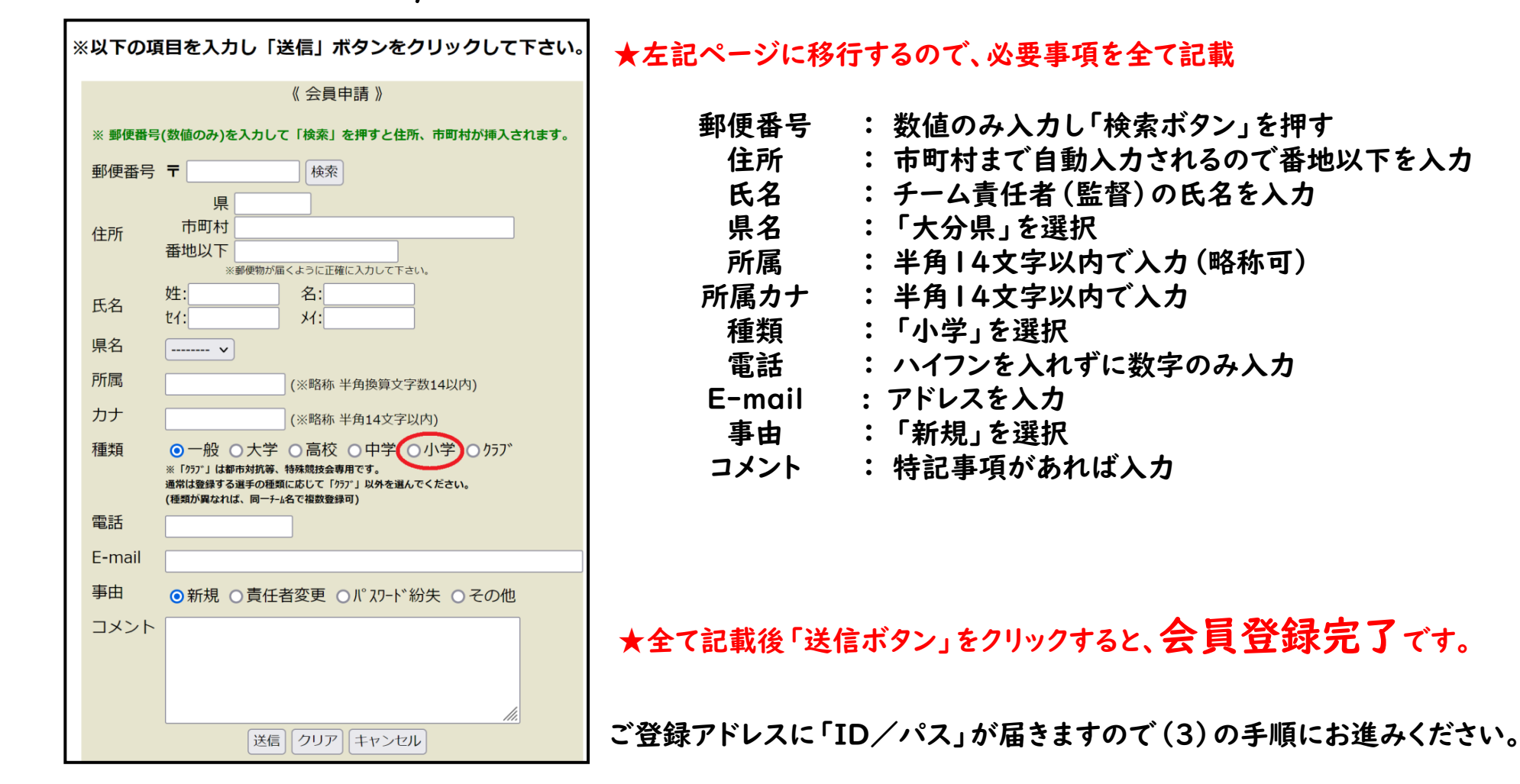

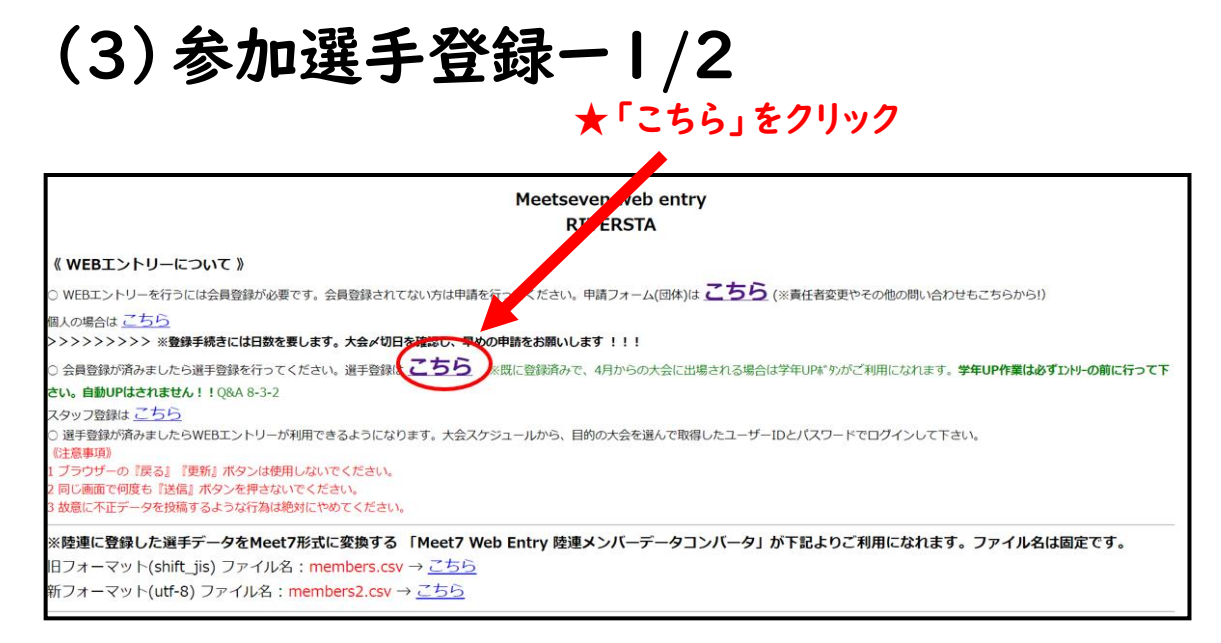

★「ID」「パスワード」を入力

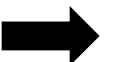

Web Entry 《 ユーザー認証 》 選手登録 IDとパスワードを入力して 『ログイン』を押して下さい。 パスワード(英数8文字以内) ID ログイン パスワードを忘れた IDを忘れた キャンセル

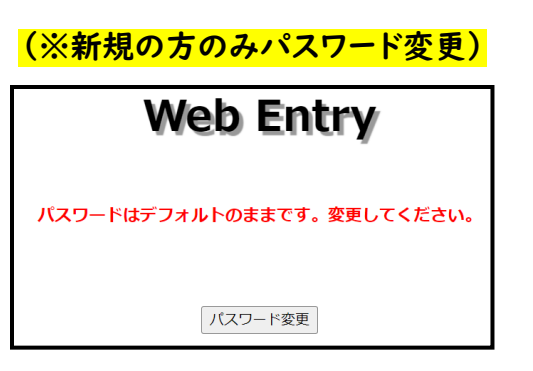

★「作業続行」をクリック

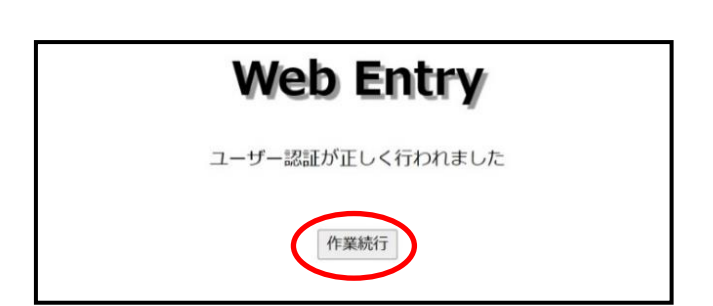

#### (3)参加選手登録-2/2

| 選手登録                                                                                                    |   |       |    |    |      |     |      |  |     |         |  |  |  |  |
|----------------------------------------------------------------------------------------------------|---|-------|----|----|------|-----|------|--|-----|---------|--|--|--|--|
| 内容確認 クリア 仕掛を復元 ソート 学年UP ログアウト                                                                                |   |       |    |    |      |     |      |  |     |         |  |  |  |  |
| ※上位が属には登録都道府県、外国人の場合は3桁の国名別ファベット、<br>生年月日は整数のみ8桁で記入して下さい。大会により必須の場合あり!                                       |   |       |    |    |      |     |      |  |     |         |  |  |  |  |
| CNT         ナンバー         姓         名         セイ         メイ         学年         性別         ※上位所属         ※生年月日 |   |       |    |    |      |     |      |  |     |         |  |  |  |  |
| 1                                                                                                    | 1 | 大分    | *  | ß  | オ>   | オイタ | タロウ  |  | 3 🗸 | ◎男 ○女   |  |  |  |  |
| 2                                                                                                    | 2 | 福岡    | 花  | 2  | ]フ:  | ウオカ | ハナコ  |  | 4 🗸 | ○男 ●女   |  |  |  |  |
| 3                                                                                                    | 3 | 宮崎    | ΙE | ß  | ミヤザキ |     | イチロウ |  | 5 🗸 | ●男 ○女   |  |  |  |  |
| 4                                                                                                    | 4 | 長崎    | 5  | っこ | ) +7 | ヴサキ | サチコ  |  | 6 🗸 | ○男 ◉女   |  |  |  |  |
|                                                                                                    |   | 120-0 |    |    |      | 551 |      |  | ••• | 0,7 0,2 |  |  |  |  |

#### ★登録内容に間違いがないかを確認したら、 「内容確認ボタン」をクリック

|   | CNT | ナンバー | 姓   | 名         | セイ    | メイ                | 学年 | 性別  | ※上位所属 | ※生年月日 |
|---|-----|------|-----|-----------|-------|-------------------|----|-----|-------|-------|
| ľ | 1   | 1    | 大分  | 太郎        | オオイタ  | タロウ               | 3  | 男   |       |       |
| ľ | 2   | 2    | 福岡  | 花子        | フクオカ  | ハナコ               | 4  | 女   |       |       |
| Ľ | 3   | 3    | 宮崎  | 一郎        | ミヤザキ  | イチロウ              | 5  | 男   |       |       |
|   | 4   | 4    | 長崎  | さちこ       | ナガサキ  | サチコ               | 6  | 女   |       |       |
| ľ | 5   | 5    | 熊本  | 二郎        | クマモト  | ジロウ               | 3  | 男   |       |       |
| ľ | 6   | 6    | 佐賀  | ゆきこ       | サガ    | ユキコ               | 6  | 女   |       |       |
| ľ | 7   | 7    | 鹿児島 | ゆきお       | カゴシマ  | ユキオ               | 3  | 男   |       |       |
| ľ | 8   | 8    | 京都  | 山河        | キョウト  | サンガ               | 4  | 男   |       |       |
| ľ | 9   | 9    | 滋賀  | 麗句        | シガ    | レイク               | 5  | 女   |       |       |
| [ | 10  | 10   | 兵庫  | 明石        | ヒョウゴ  | アカシ               | 3  | 男   |       |       |
| [ | 11  | 11   | 大阪  | 通天閣       | オオサカ  | ツウテンカク            | 6  | 女   |       |       |
| Ľ | 12  | 12   | 和歌山 | みかん       | ワカヤマ  | ミカン               | 4  | 女   |       |       |
| Ľ | 13  | 13   | 三重  | 神宮        | ΞI    | ジングウ              | 5  | 男   |       |       |
|   | 14  | 14   | 奈良  | 鹿         | ナラ    | シカ                | 6  | 女   |       |       |
|   |     | L    | 記入力 | データ<br>入力 | に間違い力 | がなけわけ置き<br>ろ 選手を登 | また | 躁して | てください |       |

★補欠選手を含む全参加選手分を記載 ※複数チームを登録予定の団体は、チーム振り分けに関係なく 全選手をこちらのページにご記載下さい。

- ナンバー: 上から順に1,2,3・・・と登録選手数に応じて入力
   ※走行区間やチームに呼応しているわけではございません。
   氏名:「姓名」「セイメイ」ともに入力
   学年: 該当する学年を選択
  - 性別 : 該当する欄にチェック
- 上位所属 : 入力不要
- 生年月日 : 入力不要

★「選手を登録するボタン」をクリックすると、参加選手登録完了です。

続けて(4)の手順にお進みください。

## (4)参加チーム登録/走行区間登録

| +ATD               |                                               | + 4 4                                                                                                    |                                         | 88/2 0                                                                                            | कात                                                                                                    | TT                                                    | 프                                                     | +//、5古1_1                                                                                                    |                                               | ★ _ 日 ロ グ つ               | ーちょ           | トモー トップページに 戸ったら                                                                                                    |
|--------------------|-----------------------------------------------|----------------------------------------------------------------------------------------------------|-----------------------------------------|---------------------------------------------------------------------------------------------------|----------------------------------------------------------------------------------------------------|-------------------------------------------------------|-------------------------------------------------------|----------------------------------------------------------------------------------------------------|-----------------------------------------------|---------------------------|---------------|----------------------------------------------------------------------------------------------------|
| 003                | うみたまごたすき                                      |                                                                                                    |                                         | 2/25                                                                                              | 安4<br>PDF                                                                                                    | -                                                     | 又113           受付中                                    | <b>វ又作η</b> アーム<br>状況詳細                                                                                                    |                                               | 「OBS小学                    | 生             | ここのでは、「シントン」をつたり、                                                                                                    |
| 001                | 第19回大分トヨペ                                     | ットカップOBS小学生駅                                                                                                    | 医大会                                     | 12/10                                                                                             | PDF                                                                                                    |                                                       | 受付中                                                   | 状況詳細                                                                                                    |                                               | 再度ログイ                     | ン             |                                                                                                    |
| ļ                  |                                               |                                                                                                    |                                         |                                                                                                   |                                                                                                    |                                                       |                                                       |                                                                                                    |                                               |                           |               |                                                                                                    |
| 内                  | 容確認 クリマ                                       | 一件也を復二一由                                                                                                    | i) A                                    | ファイ                                                                                               | ゚ルをダ                                                                                                    | ウンロ                                                   | 1– K                                                  | R—暫                                                                                                    | ログアウト                                         | ++コペ-ジ                    | 一移            | 8行するので、必要事項を全て記載                                                                                                    |
|                    |                                               |                                                                                                    |                                         |                                                                                                   |                                                                                                    |                                                       |                                                       |                                                                                                    |                                               | ★ 生記 ハーン                  | <b>C12</b>    |                                                                                                    |
| ר <sup>°</sup> 9°ל | から選んで下さ                                       | い。重複や空番号                                                                                                    | は登録                                     | 時にりナ                                                                                              | シルーしま                                                                                                    | ます。<br>駅                                              | 複数升山                                                  | いった                                                                                                    | <b>二</b> ファクン                                 | ◆ 生記へーク                   | -12           | 第一, 第二, 第二, 第二, 第二, 第二, 第二, 第二, 第二, 第二, 第二                                                                                                    |
| 1°9°9)             | Dから選んで下さ<br>CNT :                             | 11日/2010/11     中       たい。重複や空番号       ・ンパー     選手名                                                                                                    | <b>よ登録</b><br>学年 [1                     | 時にリナ                                                                                              | ・ンバーしま<br>クラス                                                                                                    | ます。<br>駅<br>(名                                        | 複数チーL<br>に<br>複数                                      | い。<br>ふでない場<br>な 登録                                                                                                    | <b>☆</b> ~~~~~~~~~~~~~~~~~~~~~~~~~~~~~~~~~~~~ |                           | :             | 3 男子の部(混)/女子の部を選択<br>3 【各部に2チーム以上出場する団体】                                                                                                    |
| ° 9° 03            | Dypら選んで下さ<br>CNT f                            | 11日で後九 平       こい。重複や空番号       ンパー     選手名       1     大分太郎                                                                                                    | は登録<br>学年<br>1<br>3                     | 時にリナ<br>生別<br>男 (月                                                                                | <del>いが-しま</del><br>/ラス<br>見子の部                                                                                                    | ます。<br>駅<br>(名<br>3(混)                                | 複数チーL<br>【伝<br>~ 複数                                   | い。<br><u>いでない場</u><br>な<br>登録<br>マ<br>1 マ                                                                                                    | コンクショー<br>合にアルファベット                           |                           | -12<br>:<br>: | 第子の部(混)/女子の部を選択<br>【各部に2チーム以上出場する団体】                                                                                                    |
| °9° 0.             | マルERC アンジン<br>から選んで下さ<br>てNT ;<br>1<br>2      | 正知を後ん     平       Eい。重複や空番号       法分太郎       1     大分太郎       2     福岡花子                                                                                                    | は登録<br>学年<br>1<br>3<br>4                | 時にリナ<br>生別<br>男<br>タ<br>く                                                                         | <mark>シバーしま</mark><br>クラス<br>月子の部<br>女子の部                                                                                                    | ます。<br>駅<br>(名<br>3(混)                                | 複数升-」<br>【伝<br>~ 複数<br>~ 〔、                           | へでない場<br>な 登録<br><1 -><br>< 5 ->                                                                                                    | <u>合にアルファベット</u>                              | クラス名 複数                   | -12<br>:<br>: | <ul> <li>男子の部(混)/女子の部を選択</li> <li>【各部に2チーム以上出場する団体】</li> <li>⇒チームごとにアルファベットを選択</li> </ul>                                                                              |
| 7°9"9:             | マリERC ア 5 3 5 5 5 5 5 5 5 5 5 5 5 5 5 5 5 5 5 | 正知を寝た     平       まい。重複や空番号       ンパー     選手名       1     大分太郎       2     福岡花子       3     宮崎一郎                                                                                                    | は登録は<br>学年 性<br>3<br>4<br>5             | 時に<br>時<br>ま<br>別<br>男<br>夏<br>夏<br>夏<br>夏<br>夏<br>夏                                              | <b>ウバーし</b><br>クラス<br>男子の部<br>女子の部<br>男子の部                                                                                                    | ます。<br>駅<br>(名<br>3(混)<br>3<br>(混)                    | 複数チーL<br>伝<br>を<br>マ<br>マ<br>、<br>、<br>、              | Aでない場<br>Aでない場<br>マロマ<br>マラマ<br>マラマ                                                                                                    | コンクショー<br>合にアルファベット                           | ▲<br>2ラス名<br>複数           | :             | 第子の部(混)/女子の部を選択<br>【各部に2チーム以上出場する団体】<br>⇒チームごとにアルファベットを選択<br>【各部   チームのみ出場の団体】                                                                                         |
| ፓ° ∮* ウ:           | ロックション<br>から選んで下さ<br>CNT<br>1<br>2<br>3<br>4  | 正知を寝た     平       正接や空番号       ごパー     選手名       1     大分太郎       2     福岡花子       3     宮崎一郎       4     長崎さちこ                                                                                                    | <b>は登録</b><br>学年 性<br>3<br>4<br>5       | 時に<br>時<br>日<br>明<br>9<br>5<br>9<br>5<br>5<br>5<br>5<br>5<br>5<br>5<br>5<br>5<br>5<br>5<br>5<br>5 | <b>ウバーし。</b><br>りうス<br>男子の部<br>女子の部<br>男子の部<br>男子の部                                                                                                    | ます。<br>駅<br>(名<br>3(混)<br>3<br>(混)                    | 複数升-L<br>化伝<br>~ 複数<br>~ へ<br>~ へ                     | Aでない場<br>を登録<br>・1 ・<br>・5 ・<br>・3 ・<br>・2 ・                                                                                                    | ☆<br>合にアルファベット                                | ★ 2記、 4 - シ<br>クラス名<br>複数 | :             | <ul> <li>男子の部(混)/女子の部を選択</li> <li>【各部に2チーム以上出場する団体】</li> <li>⇒チームごとにアルファベットを選択</li> <li>【各部   チームのみ出場の団体】</li> <li>⇒アルファベットの選択は不要</li> </ul>                           |
| 7° 9* 9:           | から選んで下さ<br>CNT<br>1<br>2<br>3<br>4<br>5       | 正知を寝た     平       読い。重複や空番号       ごがー     選手名       1     大分太郎       2     福岡花子       3     宮崎一郎       4     長崎さちこ       5     熊本二郎                                                                                                    | は登録<br>学年 性<br>3<br>4<br>5<br>6<br>3    | 時に                                                                                                | クラス           クラス           男子の部           女子の部           男子の部           男子の部           男子の部           男子の部           男子の部           男子の部           男子の部           男子の部           男子の部           男子の部 | ます。                                                   | 複数升-L<br>伝<br>2 (伝<br>2 (へ<br>2 (へ)<br>2 (へ)<br>2 (へ) | Aでない場<br>を登録<br>マー1マ<br>マー5マ<br>マー3マ<br>マー2マ<br>マー4マ                                                                                                    | 合に <b>アルフ</b> ァベット                            | <ul><li></li></ul>        | :             | <ul> <li>男子の部(混)/女子の部を選択</li> <li>【各部に2チーム以上出場する団体】</li> <li>⇒チームごとにアルファベットを選択</li> <li>【各部   チームのみ出場の団体】</li> <li>⇒アルファベットの選択は不要</li> <li>↓ 区から5区の走行順を選択</li> </ul>   |
| 7°9*9:             | マルERC ア 5 3 3 4 5 6 6                         | 正田で優元     中       記録で優元     単       記録で優元     単       記録で優元     第       記録で優元     第       記録で優元     第       記録で優元     第       記録で優元     第       日     大分太郎       2     福岡花子       3     宮崎一郎       4     長崎さちこ       5     熊本二郎       6     佐賀ゆきこ | は登録<br>学年 性<br>3 1<br>5 1<br>6 1<br>6 1 | 時に                                                                                                | <b>ウバーし</b><br>クラス<br>男子の部<br>女子の部<br>男子の部<br>ス子の部<br>男子の部<br>ス子の部<br>男子の部<br>ス子の部<br>ス子の部                                                                                                    | ます。<br>駅<br>(名<br>3(混)<br>3<br>3(混)<br>3<br>3(混)<br>3 | 複数升-L<br>伝<br>複数<br>→ (、)<br>→ (、)<br>→ (、)<br>→ (、)  | Aでない場<br>Aでない場<br>マークン<br>マークン<br>マーク<br>マークン<br>マークン<br>マーク<br>マーク<br>マーク<br>マークン<br>マークン<br>マークン<br>マークン<br>マーク<br>マーク<br>マーク<br>マーク<br>マーク<br>マーク<br>マーク<br>マーク | ☆(こ <b>7</b> ルファベット                           | <ul><li></li></ul>        | :             | <ul> <li>男子の部(混)/女子の部を選択</li> <li>【各部に2チーム以上出場する団体】</li> <li>⇒チームごとにアルファベットを選択</li> <li>【各部   チームのみ出場の団体】</li> <li>⇒アルファベットの選択は不要</li> <li>↓ I 区から5区の走行順を選択</li> </ul> |

★必要事項を全て記載後、「内容確認ボタン」をクリック

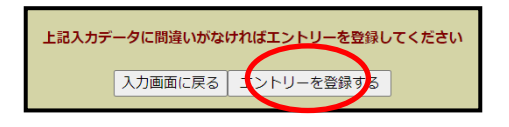

★ページ下部の「エントリーを登録するボタン」から登録を確定させる。
※誤入力の際は赤字で表記されるので、「入力画面に戻るボタン」をクリックし、必要事項を訂正。

#### (4)参加チーム登録/走行区間登録(確認)

#### ★「状況詳細ボタン」をクリック

|      |                          |       | 大会スク | 「ジュ- | ール  |       |
|------|--------------------------|-------|------|------|-----|-------|
| 大会ID | 大会名                      | 開催日   | 要項   | TT   | 受付  | 投稿チーム |
| 003  | うみたまごたすきリレー              | 2/25  | PDF  | -    | 受付中 | 状況詳細  |
| 001  | 第19回大分トヨペットカップOBS小学生駅伝大会 | 12/10 | PDF  | -    | ø   | 状況詳細  |

|  | ★自チー | ムの欄の | 「アルファ | パット」 | をクリック |
|--|------|------|-------|------|-------|
|--|------|------|-------|------|-------|

|     |               | Alp(<br>※  | よりレーチームC<br>アルファベット | の最大アルフ<br>をクリックす | アベット、リ<br>るとリレー粗 | レーチーム巻<br>重目詳約 | 炎(はアルファ<br>囲がご覧 | ベットの数T<br>になれます | で計算<br>す。 |             |             |             |      |
|-----|---------------|------------|---------------------|------------------|------------------|----------------|-----------------|-----------------|-----------|-------------|-------------|-------------|------|
| CNT | <b>団体</b> コード | チーム名       | 種類                  | 男子               | 女子               | āt             | *延              | *2+             | ル-<br>人数  | Alp1<br>男/女 | Alp2<br>男/女 | *ル-<br>チーム数 | 種目詳細 |
| 1   | 101           | 大分リバースタジアム | 小学                  | 6                | 8                | 14             | 0               | 0               | 14        |             | <u>A/A</u>  | 2           | 1    |
| 2   | 102           | 大分放送       | 小学                  | 2                | 1                | 3              | 0               | 0               | 3         | 1           | <u>A/A</u>  | 1           | 2    |
| 3   | 105           | OBS地域事業部   | 小学                  | 7                | 7                | 14             | 0               | 0               | 14        |             | A/A         | 2           | 3    |
|     |               |            | TOTAL               | 15               | 16               | 31             | 0               | 0               | 31        |             |             | 5           |      |

| 105 / OBS地域事業部<br><b>D</b> カラ7名<br>性別<br>登録<br>地 寝<br>選手名                               |    |    |    |         |  |  |  |  |  |  |  |
|-----------------------------------------------------------------------------------------|----|----|----|---------|--|--|--|--|--|--|--|
| Rクラス名                                                                                   | 性別 | 登録 | 投稿 | 選手名     |  |  |  |  |  |  |  |
| 女子の部                                                                                    | 女子 | 1  | 1  | 京都 山河   |  |  |  |  |  |  |  |
| 女子の部                                                                                    | 女子 | 2  | 2  | 長崎 さちこ  |  |  |  |  |  |  |  |
| 女子の部                                                                                    | 女子 | 3  | 3  | 佐賀 ゆきこ  |  |  |  |  |  |  |  |
| 女子の部                                                                                    | 女子 | 4  | 4  | 和歌山 みかん |  |  |  |  |  |  |  |
| 女子の部                                                                                    | 女子 | 5  | 5  | 福岡 花子   |  |  |  |  |  |  |  |
| 女子の部                                                                                    | 女子 | 6  |    | 滋賀 麗句   |  |  |  |  |  |  |  |
| 女子の部                                                                                    | 女子 | 7  |    | 奈良 鹿    |  |  |  |  |  |  |  |
| R/jj入名                                                                                  | 性別 | 登録 | 投稿 | 選手名     |  |  |  |  |  |  |  |
| 男子の部(混)                                                                                 | 男子 | 1  | 1  | 大分 太郎   |  |  |  |  |  |  |  |
| 男子の部(混)                                                                                 | 男子 | 2  | 2  | 鹿児島 ゆきお |  |  |  |  |  |  |  |
| 男子の部(混)                                                                                 | 男子 | 3  | 3  | 宮崎 一郎   |  |  |  |  |  |  |  |
| 男子の部(混)                                                                                 | 男子 | 4  | 4  | 熊本 二郎   |  |  |  |  |  |  |  |
| 男子の部(混)                                                                                 | 男子 | 5  | 5  | 大阪 通天閣  |  |  |  |  |  |  |  |
| 男子の部(混)                                                                                 | 男子 | 6  |    | 兵庫 明石   |  |  |  |  |  |  |  |
| 男子の部(混)                                                                                 | 男子 | 7  |    | 三重 神宮   |  |  |  |  |  |  |  |
| <u>オーゲー用紙</u><br>※PC上でキャンカはできますが、保存は出来ません。<br><b>必ず印刷して下さい!!!</b><br>(より酸でないとご利用になれません) |    |    |    |         |  |  |  |  |  |  |  |

※エントリー済の選手は「投稿欄」に数字が記載されます。

※「登録」「投稿」の数字が異なる際は入力ミスの可能性があります。

※「オーダー用紙ボタン」は申込締切後(11月25日以降)から使用可能です。

# (5)【申込締切前(~11月24日)】参加チーム変更/走行区間変更

★「OBS小学生駅伝大会」の受付欄より「受付中ボタン」をクリック

| ↓          |     |      |         |     |            |            |    |                   |           |            |
|------------|-----|------|---------|-----|------------|------------|----|-------------------|-----------|------------|
| 内容確認       | クリフ | ア【仕  | 掛を復元 甲  | し込る | <b>サファ</b> | イルをダウンロ    | ]— | וא <mark>R</mark> | 一覧        | ログアウト      |
| コップダウンから選ん | ৴৽৸ | さい。  | 重複や空番号( | は登録 | 录時に        | リナンバーします。  | 複  | 数チームで             | ない        | 易合(こアルファベッ |
|            | СМТ | ナンバー | 選手名     | 学年  | 性別         | <u>الا</u> | R伝 | 10-state          | TEM: 0.77 |            |
|            |     | 4    |         |     |            | の祝名        | _  | 複数                | 登録        |            |
|            | 1   |      | 大分太即    | 3   | 男          | (男子の部(混)   | ~  | <b>_</b>          | 1 🗸       |            |
|            | 2   | 2    | 福岡花子    | 4   | 女          | 女子の部       | ~  | ~                 | 5 🗸       |            |
|            | 3   | 3    | 宮崎一郎    | 5   | 男          | 男子の部(混)    | ×  | <b>~</b>          | 3 🗸       |            |
|            | 4   | 4    | 長崎さちこ   | 6   | 女          | 女子の部       | ~  | <b>~</b>          | 2 🗸       |            |
|            | 5   | 5    | 熊本二郎    | 3   | 男          | 男子の部(混)    | ~  | -                 | 4 🗸       |            |
|            | 6   | 6    | 佐賀ゆきこ   | 6   | 女          | 女子の部       | ~  | -                 | 3 🗸       |            |
|            | 7   | 7    | 鹿児島ゆきお  | 3   | 男          | 男子の部(混)    | ~  | ~                 | 2 ~       |            |

大会スケジュール

投稿チーム

状況詳細

受付中

受付中

開催日 要項 TT 受付

PDF

2/25

12/10 PDF

#### ★左記ページに移行するので、変更部分を修正 クラス名 : 男子の部(混)/女子の部を選択

複数 : 【各部に2チーム以上出場する団体】 ⇒チームごとにアルファベットを選択 【各部 | チームのみ出場の団体】 ⇒アルファベットの選択は不要 登録 : | 区から5区の走行順を選択

<mark>※補欠選手分は記入不要です</mark>

★変更部分を全て修正後、「内容確認ボタン」をクリック

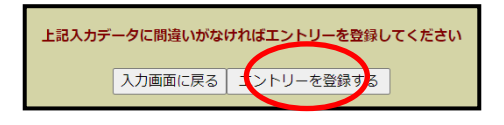

大会名

第19回大分トヨペットカップOBS小学生駅伝大会

うみたまごたすきリレー

大会ID

003

001

★ページ下部の「エントリーを登録するボタン」から変更を確定させる。
※誤入力の際は赤字で表記されるので、「入力画面に戻るボタン」をクリックし、必要事項を訂正。

## (6)【申込締切後(11月25日~)】参加チーム変更/走行区間変更-1/2

| _ |      |                          |       | 大会スク | 「ジュ・ | ール  |       |
|---|------|--------------------------|-------|------|------|-----|-------|
|   | 大会ID | 大会名                      | 開催日   | 要項   | TT   | 受付  | 投稿チーム |
|   | 003  | うみたまごたすきリレー              | 2/25  | PDF  | -    | 受付中 | 状況詳細  |
|   | 001  | 第19回大分トヨペットカップOBS小学生駅伝大会 | 12/10 | PDF  | -    | ×   | 状況詳細  |

★「OBS小学生駅伝大会」の受付欄より「状況詳細ボタン」をクリック

|     |                                                                                                    | Alp(<br>*  | よリレーチームC<br>∶アルファへ゛ット | D最大アルフ<br>をクリックす | アベット、リ<br>るとリレー和 | レーチーム巻<br>重目詳編 | 数(はアルファ<br>囲がご覧 | ベットの数 <sup>-</sup><br>になれます | で計算<br>す。 |   |            |   |   |  |
|-----|----------------------------------------------------------------------------------------------------|------------|-----------------------|------------------|------------------|----------------|-----------------|-----------------------------|-----------|---|------------|---|---|--|
| CNT | CNT     団体コート*     チーム名     種類     男子     女子     計     *延     *2+     リル-     Alp1     Alp2     *リル-       人数     男/女     男/女     チーム数 |            |                       |                  |                  |                |                 |                             |           |   |            |   |   |  |
| 1   | 101                                                                                                    | 大分リバースタジアム | 小学                    | 6                | 8                | 14             | 0               | 0                           | 14        |   | <u>A/A</u> | 2 | 1 |  |
| 2   | 102                                                                                                    | 大分放送       | 小学                    | 2                | 1                | 3              | 0               | 0                           | 3         |   | A/A        | 1 | 2 |  |
| 3   | 105                                                                                                    | OBS地域事業部   | 小学                    | 7                | 7                | 14             | 0               | 0                           | 14        | ( | <u>A/A</u> | 2 | 3 |  |
|     | TOTAL 15 16 <b>31</b> 0 0 31 5                                                                                                    |            |                       |                  |                  |                |                 |                             |           |   |            |   |   |  |

★自チームの欄に記載されているアルファベットをクリック ※参加チーム数に応じてアルファベットが変わります。 |チーム参加⇒A 2チーム参加⇒B :

## (6)【申込締切後(11月25日~)】参加チーム変更/走行区間変更-2/2

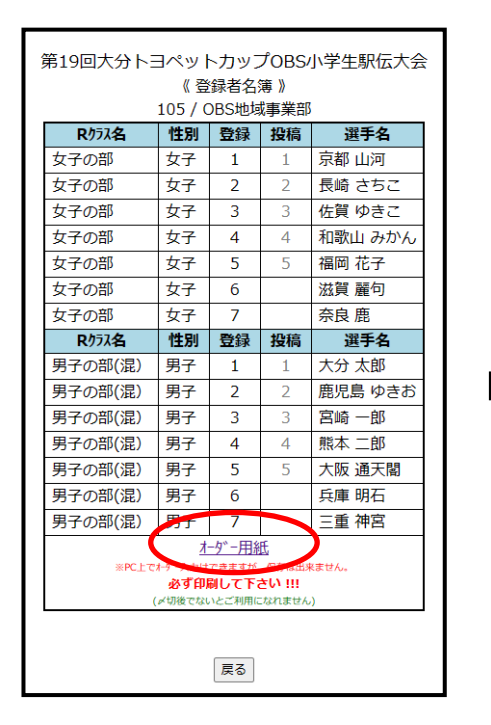

★オーダー用紙をクリック

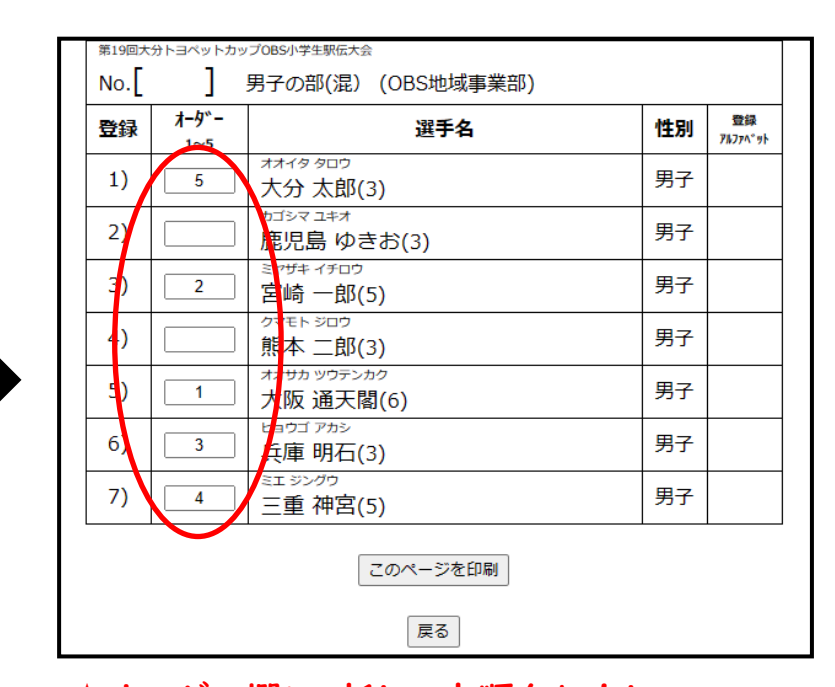

★オーダー欄に、新しい走順を入力し、 下部の「このページを印刷ボタン」を押して、用紙を出力の上当日受付に提出